Scaricare il Setup del Software Estrattore File Dati AMD al seguente link https://www.metedasupport.com/AMD/Setup\_ESTRATTORE\_FILE\_DATI\_AMD\_2025\_v <u>1.0.5.zip</u>

## Una volta scaricato il Setup eseguire l'installazione guidata seguendo i passaggi che verranno mostrati a schermo

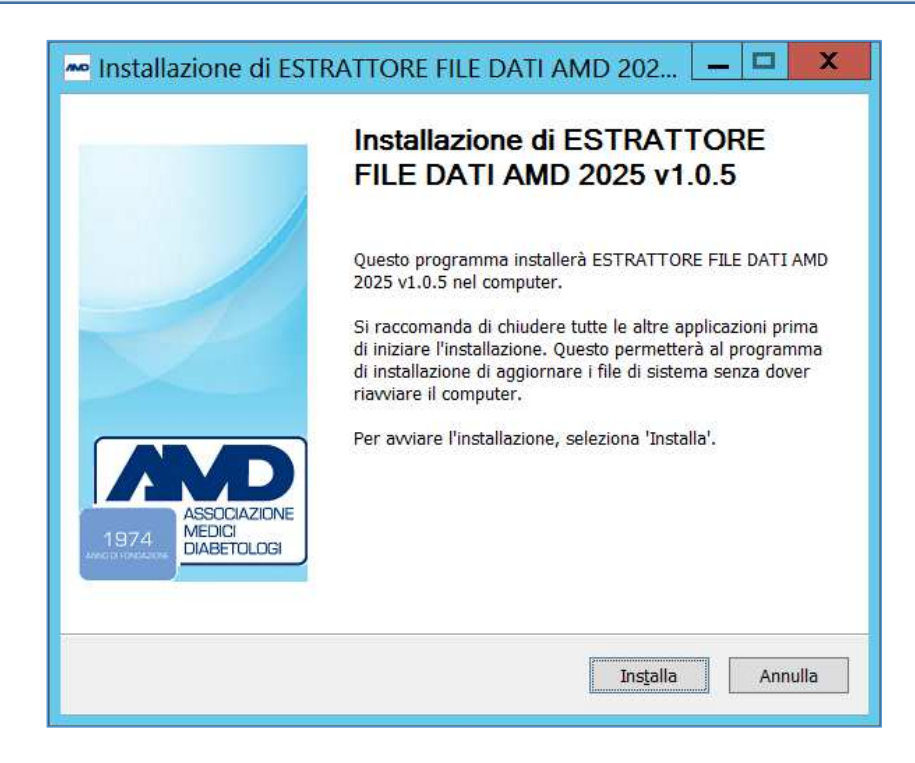

Avviare il software Estrattore File dati AMD ed accedere utilizzando le stesse credenziali utilizzate per autenticarsi alla cartella MetaClinic, avendo cura di selezionare il centro di appartenenza

| Estrattore file dati AMD -                                                                                                    | 0 ×          |
|----------------------------------------------------------------------------------------------------|--------------|
|                                                                                                    | К.Я.<br>К.Я. |
| <image/>                                                                                                    |              |
| 2. Selezionare il centro di appartenenza                                                                                                    |              |
| 3. Cliccare su Acce                                                                                                    | di           |
| METEDA S.r.I Servizio di Assistenza:   Via Antonio Bosio, 2 int.10 E-mail: assistenza@meteda.it   00161 Roma (RM) Telefono: 0735 782131   dal lunedì al venerdì, dalle ore 9,30 alle 17,30 |              |

4

## Verificare che il periodo di estrazione e il codice centro AMD riportato nella maschera del software siano corretti

|                        | Estrattore file dati AMD                                                                                                    | -        |         | $\times$   |
|------------------------|----------------------------------------------------------------------------------------------------|----------|---------|------------|
|                        |                                                                                                    |          |         | к л<br>к э |
|                        | OPZIONI DI CREAZIONE DATI AMD                                                                                                    |          |         |            |
|                        | Si consiglia di esportare almeno un anno precedente al periodo che si desidera analizzare                                                                   |          |         |            |
| Impostare il periodo d | i estrazione comunicato da AMD                                                                                                    |          |         |            |
|                        | Per abilitare l'export dei dati AMD è necessario prima compilare il questionario sull'organizzazione del centro di Diabetologia     Compila il questionario |          |         |            |
|                        | ESPORTA DATI AMD                                                                                                    |          |         |            |
|                        | Centro di riferimento: Diabetologia<br>CodiceAMD: 1234567<br>Utente: diabetologia                                                                           |          |         |            |
| Verificare se il codi  | ce AMD sia presente e sia corretto                                                                                                    |          |         |            |
|                        | GENERA FILE DATI AMD                                                                                                    |          |         |            |
|                        |                                                                                                    |          |         |            |
|                        | diabetolog                                                                                                    | gia - Di | iabetol | ogia       |